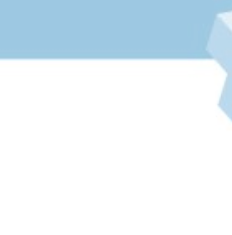

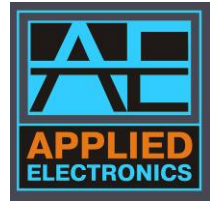

# ООО «Прикладная Электроника»

# Руководство пользователя

# для источника электропитания ионного источника APEL-IS-5000

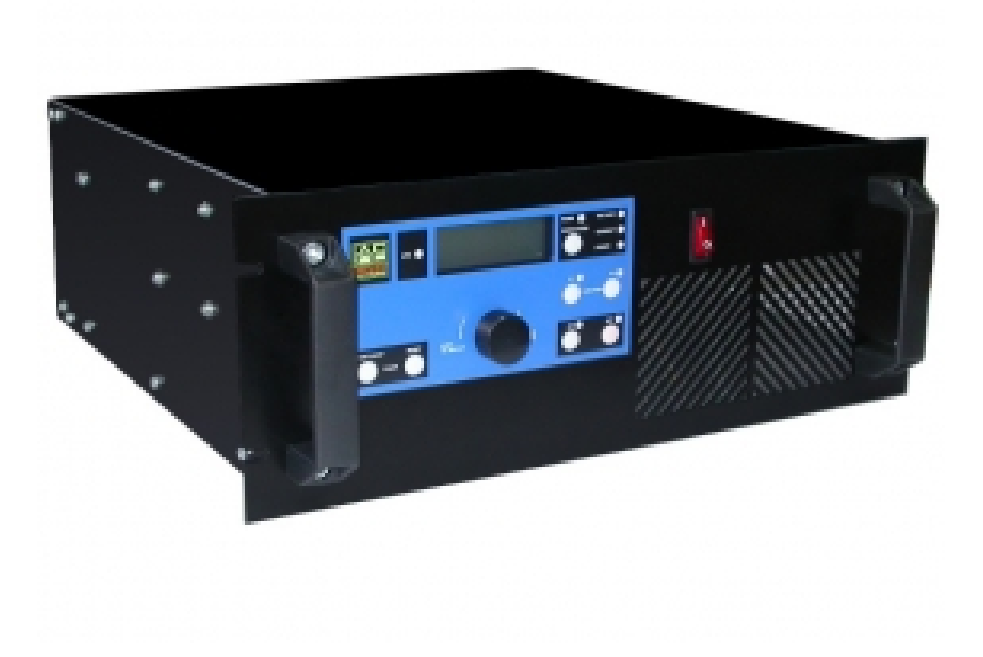

Пожалуйста, внимательно ознакомьтесь с настоящим руководством перед работой.

Томск 2015

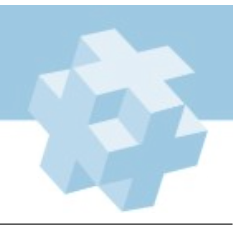

# Содержание

| 1  | Введение                                                                                                    | 4                             |  |  |
|----|----------------------------------------------------------------------------------------------------|-------------------------------|--|--|
| 2  | Назначение                                                                                                    | 4                             |  |  |
| 3  | Безопасность                                                                                                    | 4                             |  |  |
| 4  | Состав комплекта ИП                                                                                                    | 4                             |  |  |
| 5  | Принцип действия                                                                                                    | <b>5</b>                      |  |  |
| 6  | Технические данные                                                                                                    | 6                             |  |  |
| 7  | Общие указания по вводу в эксплуатацию                                                                                                    |                               |  |  |
|    | 7.1         Распаковывание и повторное упаковывание           7.2         Порядок установки                                                                                                    | 7 7                           |  |  |
|    | 7.3 Подготовка к работе                                                                                                    | 7                             |  |  |
| 8  | Порядок работы         8.1       Подготовка к работе         8.2       Расположение и назначение органов управления         8.3       Параметры ЖК-экрана         8.4       Расположение разъемов и клемм на задней панели         8.5       Удаленное управление источником питания         8.6       Блокировка источника питания | 8<br>8<br>9<br>10<br>11<br>11 |  |  |
| 9  | Конструкция                                                                                                    | 11                            |  |  |
| 10 | ) Поиск неисправностей                                                                                                    | 11                            |  |  |
| 11 | Обслуживание                                                                                                    | 12                            |  |  |
| 12 | 2 Свидетельство о приемке                                                                                                    | 13                            |  |  |
| Пı | риложение 1 Интерфейс управления RS-485                                                                                                    | 14                            |  |  |

## 1 Введение

Благодарим Вас за покупку источника питания серии APEL-IS-5000!

*Торговая марка*. Все торговые марки APEL являются законной собственностью их владельцев.

Авторское право. Данная инструкция и все содержащаяся в ней информация защищены авторским правом. Настоящее руководство пользователя предназначено для ознакомления с источником электропитания (в дальнейшем ИП) и устанавливает правила эксплуатации, соблюдение которых обеспечивает его поддержание в постоянной готовности к действию.

# 2 Назначение

Источник APEL-IS-5000 предназначен для электропитания регулируемым напряжением постоянного тока ионных источников мощностью до 2,00 кВт, используемых в процессах вакуумного нанесения тонкопленочных покрытий.

Условия эксплуатации:

- температура окружающего воздуха от плюс 5 до плюс 30 °C;
- относительная влажность воздуха до 95 % при температуре плюс 25 °C.

ИП изготовлен в 19-дюймовом корпусе для установки в телекоммуникационную стойку или шкаф, и может эксплуатироваться в составе вакуумных напылительных установок, а также в научных целях при исследовании вакуумных разрядов.

# 3 Безопасность

Устанавливайте ИП только в закрытых помещениях с контролируемой температурой и влажностью воздуха.

Перед включением в сеть необходимо заземлить корпус прибора через клемму на задней панели ИП, обозначенную знаком "—" или через провод заземления сетевого кабеля.

При обслуживании и ремонте прибора не допускается соприкосновение с токоведущими элементами, т.к. в ИП на сетевом разъеме имеется переменное напряжение 380 В и положительное выходное напряжение амплитудой до 5,00 кВ.

Замена блоков, узлов должна производиться только в обесточенном состоянии в соответствии с указаниями настоящего руководства.

Обслуживать ИП и выполнять ремонтные работы должен только квалифицированный специалист.

# 4 Состав комплекта ИП

В состав комплекта источника входит:

- источник питания APEL-IS-5000;
- кабель для подключения к трехфазной питающей сети (3 метра);
- кабель для подключения нагрузки (3 метра);
- руководство пользователя.

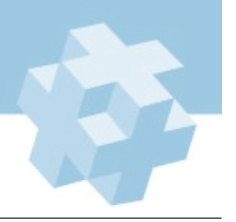

# 5 Принцип действия

Для получения заданного стабилизированного напряжения на выходе источника питания используется несколько блоков преобразования. На рис. 1 приведена структурная схема ИП.

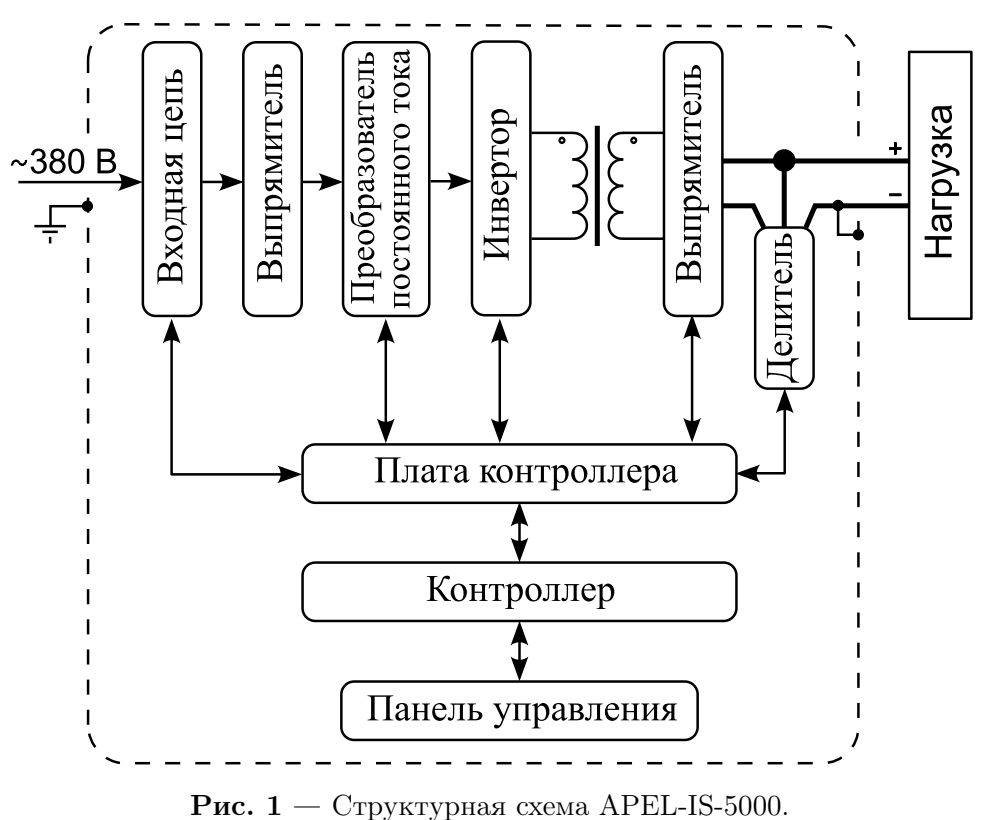

Входная цепь коммутирует 3-х фазное напряжение на блок выпрямителя источника, подавая питание на блоки управления и систему охлаждения. Включение проходит в два этапа для плавной зарядки входной емкости преобразователя постоянного напряжения (ППН). Понижающий преобразователь обеспечивает регулировку и стабилизацию выходного напряжения. Резонансный инвертор формирует высокочастотные импульсы переменного тока. С помощью повышающего трансформатора и высоковольтного выпрямителя на выходе ИП обеспечивается высокое постоянное напряжение. Благодаря высокой частоте преобразования на выходе источника для фильтрации напряжения используется маленькая емкость, что позволяет ограничить энергию вкладываемую в дугу при ее возникновении. После разряда выходной емкости ток стабилизируется на уровне рабочего значения резонансным инвертором. Работа всех узлов контролируется системой управления, включающей в себя плату контроллера, плату управления ППН, плату управления инвертором и панель управления.

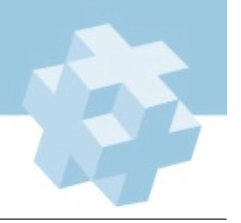

# 6 Технические данные

| <b>Табл. 1</b> — Технические характеристики источника питания APEL-IS-5000 |
|----------------------------------------------------------------------------|
|----------------------------------------------------------------------------|

| ΠΑΡΑΜΕΤΡ                                    | ЗНАЧЕНИЕ                             |
|---------------------------------------------|--------------------------------------|
| Входное напряжение                          | 3x380 B, 50/60 Гц                    |
| Максимальная потребляемая мощность          | 2,5 кВт                              |
| Диапазон регулирования выходного напряжения | 0,80 $\div$ 5,00 кВ, с шагом 0,01 кВ |
| Выходной ток                                | 0400 мА                              |
| Выходная мощность                           | 02,00 кВт                            |
| Полярность выходного напряжения/тока        | положительная                        |
| Тип выходного напряжения                    | постоянное                           |
| Режимы стабилизации                         | напряжение                           |
| Точность стабилизации                       | не хуже 3 %                          |
| Амплитуда тока срабатывания дугозащиты      | —                                    |
| Время реакции на дуговой пробой             | 1 мкс                                |
| Блокировочный вход                          | есть                                 |
| Индикация                                   | ЖК-дисплей                           |
| Охлаждение                                  | воздушное                            |
| Корпус                                      | 4U, 19"                              |
| Масса, не более                             | 20 кг                                |
| Интерфейс удаленного управления             | RS-485                               |
| Протокол удаленного управления              | RTU ModBus                           |

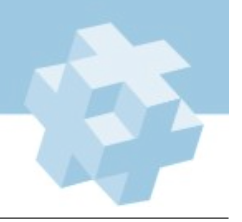

## 7 Общие указания по вводу в эксплуатацию

#### 7.1 Распаковывание и повторное упаковывание

Открыть верхнюю крышку транспортного ящика, вынуть источник питания. Эксплуатационная документация и силовые кабели уложены внутри транспортного ящика.

Проверить комплектность согласно разделу 4. Путем внешнего осмотра убедиться в отсутствии дефектов и поломок.

При повторной упаковке ИП вместе с силовыми кабелями и эксплуатационной документацией упаковать в полиэтиленовую пленку и поместить в транспортный ящик.

Амортизирующим материалом в транспортном ящике служат прокладки и вкладыши из гофрированного картона или пенопласта.

#### 7.2 Порядок установки

При внешнем осмотре необходимо проверить:

- комплектность, согласно разделу 4;
- отсутствие видимых механических повреждений;
- наличие и прочность крепления органов управления;
- чистоту гнезд, соединителей и клемм.

#### 7.3 Подготовка к работе

Перед началом работы внимательно изучить настоящее руководство, а также ознакомится с расположением и назначением разъемов, органов управления и контроля на передней и задней панелях прибора (п. 8.2). Расположить прибор на рабочем месте, обеспечив удобство работы и условия естественной вентиляции.

Установить автомат "Сеть" на задней панели и тумблер на передней панели в нижнее положение (выкл.).

Заземлить корпус прибора через клемму заземления на задней панели.

Подключить сетевой и выходной кабели к разъемам задней панели прибора.

#### !!! Важно помнить: провод «-» заземлен внутри источника питания на корпус.

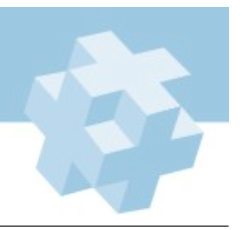

# 8 Порядок работы

#### 8.1 Подготовка к работе

Автоматический сетевой выключатель и сетевой тумблер последовательно установить в верхнее положение (в положение «включено»). При этом должны загореться ЖК-дисплей и индикаторы на передней панели ИП.

Настроить с помощью ручки управления режим работы ИП и включить его путем нажатия кнопки «ON». Выключение производится нажатием кнопки «OFF».

#### 8.2 Расположение и назначение органов управления

На рисунке 2 представлена панель управления ИП, а также некоторые пояснения при перемещении между экранами и параметрами. Назначение кнопок и индикаторов описано ниже.

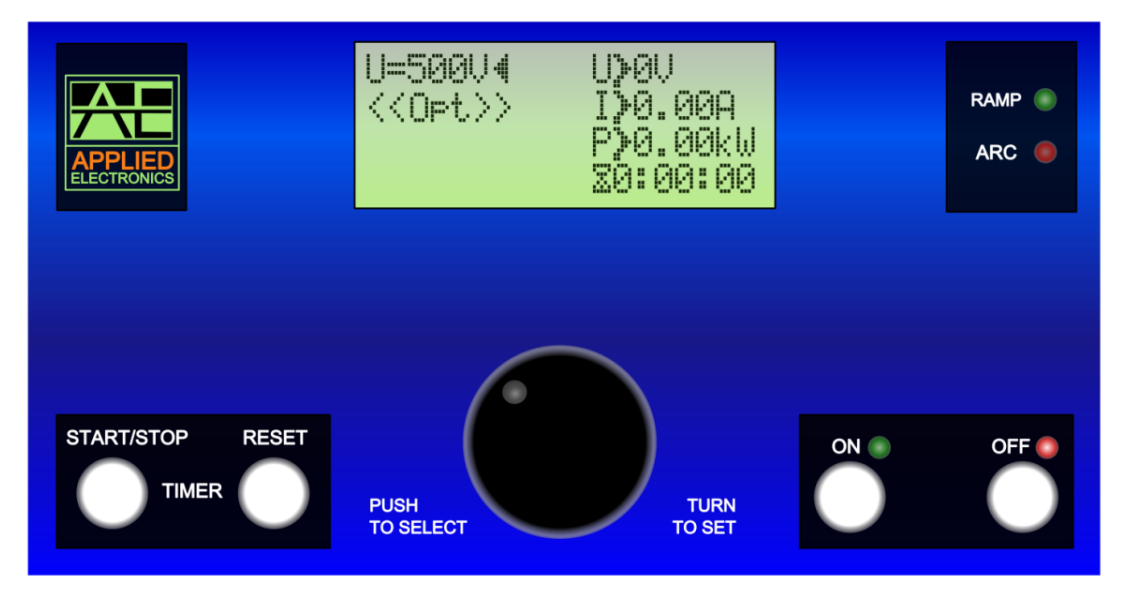

Рис. 2 — Панель управления ИП.

| Табл. 2 — Индикаторы панели | управления |
|-----------------------------|------------|
|-----------------------------|------------|

| ИНДИКАТОР | НАЗНАЧЕНИЕ                                                                                                    |
|-----------|----------------------------------------------------------------------------------------------------|
| "ARC"     | Светодиод срабатывания дугозащиты. Загораетсчя когда разряд пере-                                                                                                   |
|           | ходит в дуговую форму, или значение тока превышает максимально до-<br>пустимое значение.                                                                            |
| "RAMP"    | Индикатор несоответствия текущего значения напряжения уставке. Если индикатор мигает, несоответствие превышает 10%, что указывает на неудачный выбор режима работы. |

| <b>Табл. 3</b> — Назначение кнопок на панели управления |
|---------------------------------------------------------|
|---------------------------------------------------------|

| КНОПКА             | НАЗНАЧЕНИЕ                                            |
|--------------------|-------------------------------------------------------|
| "ON"               | После нажатия напряжение подается на выход ИП.        |
| "OFF"              | После нажатия происходит снятие выходного напряжения. |
| "TIMER START/STOP" | Запуск/остановка таймера.                             |
| "TIMER RESET"      | Сброс таймера.                                        |

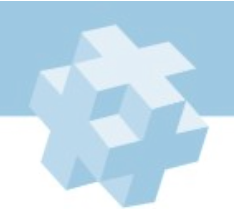

APEL-IS-5000

#### Табл. 4 — Ручка управления (энкодер).

| ДЕЙСТВИЕ | НАЗНАЧЕНИЕ                                    |
|----------|-----------------------------------------------|
| Вращение | Уменьшение / увеличение выбранного параметра. |
| Нажатие  | Выбор изменяемого параметра.                  |

## 8.3 Параметры ЖК-экрана

На рисунке 3 показано структура меню и расположение параметров. Назначение параметров описано в таблице 5.

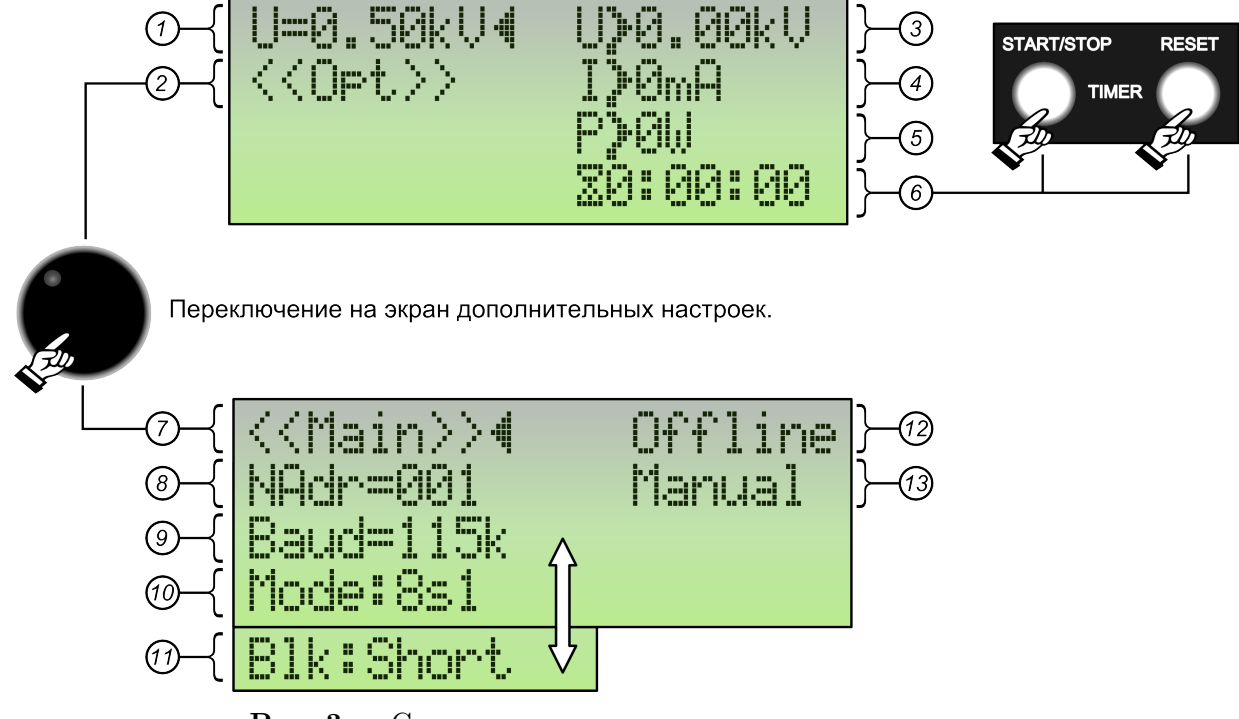

Рис. 3 — Структура меню и расположение параметров.

| Табл. | 5- | Описание | меню | параметров | экрана. |
|-------|----|----------|------|------------|---------|
|-------|----|----------|------|------------|---------|

| N⁰ | ОПИСАНИЕ                                                    |
|----|-------------------------------------------------------------|
| 1  | Уставка выходного напряжения.                               |
| 2  | Переход на экран дополнительных настроек при нажатии ручки. |
| 3  | Текущее значение выходного напряжения ИП.                   |
| 4  | Текущее значение среднего выходного тока ИП.                |
| 5  | Текущее значение выходной мощности ИП.                      |

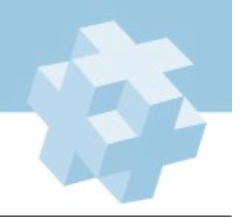

APEL-IS-5000

### Табл. 5 — Описание меню параметров экрана.

| №                                                                                                    | ОПИСАНИЕ                                                                                                    |  |
|----------------------------------------------------------------------------------------------------|----------------------------------------------------------------------------------------------------|--|
| 6                                                                                                    | Таймер обратного отсчета (часы:минуты:секунды). Включение/выключение таймера произво-<br>дится нажатием кнопки Start/Stop, данная строка видна при включенном таймере. Таймер<br>обратного отсчета включается после запуска ИП. Запущенный таймер отсчитывает заданное<br>время, по истечении которого ИП выключится и таймер сбросит настройки до своего началь-<br>ного состояния. Настройки таймера можно изменять в процессе работы ИП. Если таймер не<br>обновляется указанное время потому что источник питания был выключен, таймер останавли-<br>вает свою работу и запускается заново после перезапуска ИП. Если вам необходимо остановить<br>таймер во время отсчета без выключения ИП, необходимо нажать кнопку Start/Stop. Таймер<br>выключается (строка на ЖК-экране не видна), останавливается отсчет, но сохраняется от-<br>считанное время работы. После этого вы можете продолжить работу таймера нажав кнопку<br>Start/Stop. |  |
| 7                                                                                                    | Пункт меню для возврата к главному экрану при нажатии ручки.                                                                                                    |  |
| 8                                                                                                    | Сетевой адрес по протоколу RTU ModBus: 1 247.                                                                                                    |  |
| 9                                                                                                    | Скорость передачи данных по протоколу RTU ModBus: 2400, 4800, 9600, 14400, 19200, 28800, 38400, 57600, 78600, 115200 baud.                                                                                                    |  |
| 10                                                                                                    | Формат базы данных по протоколу RTU ModBus:<br>8s1 – 8 бит данных и 1 стоповый бит;<br>8s2 – 8 бит данных и 2 стоповых бита;<br>8s1odd – 8 бит данных, 1 бит четности (нечетный) и 1 стоповый бит;<br>8s1evn – 8 бит данных, 1 бит четности (четный) и 1 стоповый бит.                                                                                                    |  |
| 11                                                                                                    | Метод блокировки:<br>Short – блокировка ИП замыканием контактов на входе.<br>Open – блокировка ИП разрывом цепи между контактами для блокировки на входе.                                                                                                    |  |
| 12                                                                                                    | индикатор состояния сети RTU ModBus:<br><i>Offline</i> – Нет обмена данными.<br><i>Badline</i> – Идет обмен данными, но неверная скорость передачи данных или неверный формат,<br>или протокол не соответствует RTU ModBus.<br><i>LineOk</i> – Обмен данных между сервером и вспомогательным устройством происходит по про-<br>токолуData RTU ModBus. Хорошие скорость передачи и формат данных.<br><i>ConnOk</i> – Идет обмен данными по протоколу RTU ModBus.                                                                                                    |  |
| 13                                                                                                    | Индикатор типа управления:<br><i>Manual</i> – Ручное или удаленное управление через протокол RTU ModBus;<br><i>Remote</i> – Ручное управление заблокировано, возможно только удаленное управление через<br>протокол RTU Modbus.                                                                                                    |  |
| ИП сохраняет рабочие настройки при изменении любого из параметров и включении или выключении. Параметр считается измененным только после выхода из режима редактирования параметра (мигающий курсор выключен). |                                                                                                    |  |

# 8.4 Расположение разъемов и клемм на задней панели

На рисунке 4 представлено изображение задней панели ИП.

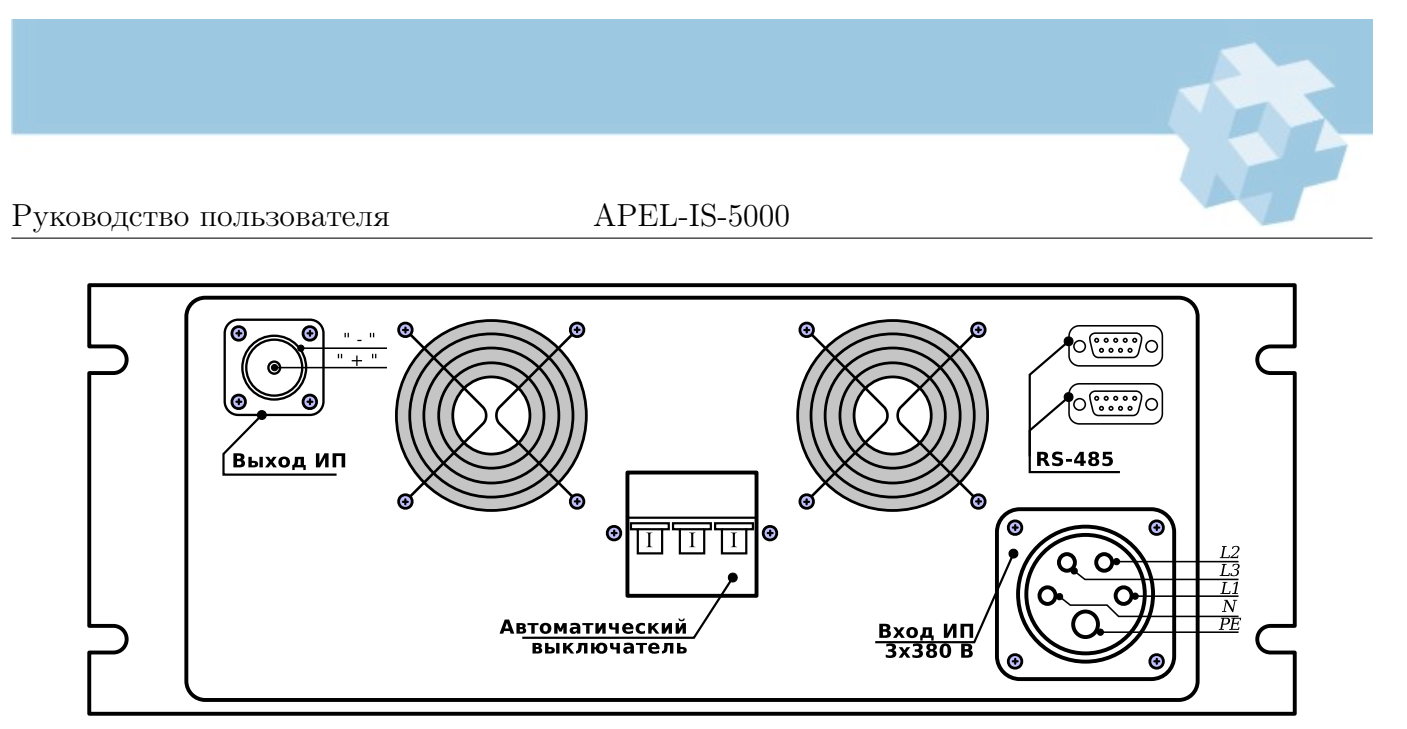

**Рис.** 4 — Задняя панель ИП APEL-IS-5000.

#### 8.5 Удаленное управление источником питания

Управление источником питания может осуществляться локально или с удаленного пульта по интерфейсу RS-485 через протокол RTU Modbus. Таблица регистров и распиновка разъемов RS-485 представлены в приложении 1.

#### 8.6 Блокировка источника питания

Источник питания имеет вход блокировки. При срабатывании блокировки на экране появляется надпись *Blocked* и источник питания выключается, если был включен. Схема блокировки показана в приложении 1. Способ блокировки (по замыканию или размыканию цепи) задается на экране дополнительных настроек.

# 9 Конструкция

Источник питания APEL-IS-5000 выполнен в виде отдельного переносного блока. Элементы корпуса блока соединяются межде собой винтами.

Частичная разборка прибора:

- открутить 4 винта на верхней крышке блока;
- при необходимости демонтажа функциональных узлов выполнить те же действия с нижней крышкой блока;
- сборку производить в обратном порядке.

# 10 Поиск неисправностей

Не пытайтесь обслуживать данный источник питания самостоятельно. Ремонт прибора должен производиться квалифицированным персоналом.

Убедитесь, что прибор выключен и кабель питания отключен от сети переменного тока. Перечень возможных неисправностей и инструкции по их устранению приведены в таблице 6.

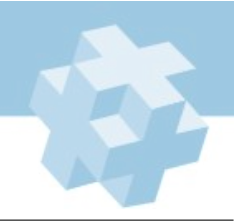

APEL-IS-5000

| НЕИСПРАВНОСТЬ                 | ПРИЧИНА                        | РЕШЕНИЕ                          |
|-------------------------------|--------------------------------|----------------------------------|
| ЖК-экран работаен некорректно | ЭМ-помехи                      | Проверьте заземление прибора.    |
| или не работает совсем.       | Контакт общего провода в ЖК    | Проверьте отсутствие контакта    |
|                               | экране с корпусом прибора.     | экрана с корпусом путем про-     |
|                               |                                | звонки общего провода на плате   |
|                               |                                | контроллера и корпусом. От-      |
|                               |                                | ключите экран от контроллера     |
|                               |                                | и повторите прозвонку. Если      |
|                               |                                | контакт пропал, то общий про-    |
|                               |                                | вод замыкается на корпус через   |
|                               |                                | экран прибора, что необходимо    |
|                               |                                | устранить.                       |
| Сообщение на экране «EEPROM   | Настройки ИП искажены и не мо- | Обратитесь в сервисный центр или |
| fail».                        | гут быть восстановленны.       | к производителю.                 |

Табл. 6 — Возможные неисправности ИП и инструкции по их устранению.

# 11 Обслуживание

Профилактические работы должны проводиться не реже 1 раза в год. Для стабильной работы прибора в течении всего срока эксплуатации, необходимы следующие виды работ:

- а) <u>Очистка от пыли.</u> При интенсивной работе обязательно проводится раз в пол года. Для очистки с блока снимается верхняя крышка и проводится продувка сжатым воздухом. Либо продувка осуществляется через решетку передней панели.
- б) Внешний осмотр состояния прибора:
  - 1. проверка крепления органов управления и регулировки, плавности их действия и четкости фиксации;
  - 2. проверка комплектности прибора;
  - 3. проверка состояния лакокрасочных и гальванических покрытий;
- в) осмотр внутреннего состояния монтажа узлов проводится после истечения гарантийного срока. Проверяется крепление узлов, состояние паек, удаляется грязь и коррозия.

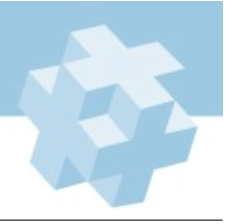

APEL-IS-5000

# 12 Свидетельство о приемке

Источник питания APEL-IS-5000 заводской номер \_\_\_\_\_ соответствует комплекту конструкторской документации ТУ 3416-001-71735573-2011 ИП APEL-IS-5000 и признан годным к эксплуатации.

Дата выпуска "\_\_\_\_\_"\_\_\_\_ 20 \_\_\_\_ г.

Подпись \_\_\_\_/\_\_\_/

М.П.

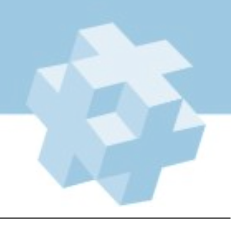

# Приложение 1 Интерфейс управления RS-485

Интерфейс RS-485 позволяет организовать удаленное управление ИП с ПК/ПЛК по протоколу RTU ModBus. Далее представлена распинока разъемов для удаленного управления, возможные режимы передачи данных, а также таблица регистров. Протокол является стандартным, и построен согласно спецификации «MODBUS over Serial Line Specification & Implementation guide V1.0».

Табл. 1 — Назначение выводов разъемов удаленного управления.

| вывод | ОБОЗНАЧЕНИЕ | НАЗНАЧЕНИЕ     |       |       |
|-------|-------------|----------------|-------|-------|
| 1     | Line A      | RS-485 линия А | 54321 | 54321 |
| 2     | Line B      | RS-485 линия В |       |       |
| 3     | Экран       | RS-485 экран   |       |       |
| 4     | Blk+        | Блокировка+    | 9876  | 9876  |
| 5     | Blk-        | Блокировка-    |       |       |
| 6-9   |             | Не подключены  |       |       |

Табл. 2 — Настройка данных для протокола передачи RTU ModBus.

| ΠΑΡΑΜΕΤΡ          | ЗНАЧЕНИЕ                                                             |  |  |  |
|-------------------|----------------------------------------------------------------------|--|--|--|
| Сетевой адрес     | 1247                                                                 |  |  |  |
| Скорость передачи | $1200,\ 2400,\ 4800,\ 9600,\ 19200,\ 38400,\ 57600,\ 76800,\ 115200$ |  |  |  |
| Режим передачи    | 8 бит данных и 1 стоповый бит;                                       |  |  |  |
|                   | 8 бит данных и 2 стоповых бита;                                      |  |  |  |
|                   | 8 бит данных, 1 бит четности (нечетный) и 1 стоповый бит;            |  |  |  |
|                   | 8 бит данных, 1 бит четности (четный) и 1 стоповый бит.              |  |  |  |

| <b>Табл. 3</b> — Флаги и | регистры ; | для упр | авления ] | ИΠ. |
|--------------------------|------------|---------|-----------|-----|
|--------------------------|------------|---------|-----------|-----|

| Регистр                                                                  | Описание                       | Адрес     | Тип  | Множ-ль  | Шаг | Диап. знач.**                                                                                                    |
|--------------------------------------------------------------------------|--------------------------------|-----------|------|----------|-----|----------------------------------------------------------------------------------------------------|
| Флаги (Чтение и запись. Поддерживаются функции: F1, F5, F15)             |                                |           |      |          |     |                                                                                                    |
| Coil_ONOFF                                                               | Вкл./Выкл.                     | 1         | b1   | _        | _   | 0 – Выкл.;<br>1 – Вкл.                                                                                               |
| Coil_StTimer                                                             | Вкл./Выкл. таймер              | 2         | b1   | —        | _   | 0 – Выкл.;<br>1 – Вкл.                                                                                               |
| Coil_RstTimer                                                            | Сброс таймера                  | 3         | b1   | _        | _   | Установка флага сбрасы-<br>вает таймер. Флаг очища-<br>ется автоматически после<br>сбора.                            |
| Регистры ввода. (Только чтение. Поддерживаются функции: F4)              |                                |           |      |          |     |                                                                                                    |
| IReg_State                                                               | Состояние источника<br>питания | 0 (0x00)  | ui16 | _        | _   | <ul> <li>0 – нормальная работа;</li> <li>1 – заблокирован;</li> <li>2 – ошибка при загрузке<br/>настроек.</li> </ul> |
| IReg_Res                                                                 | Зарезервировано                | 1 (0x01)  | b16  | _        | -   |                                                                                                    |
| IReg_Voltage                                                             | Выходное напряже-<br>ние       | 2 (0x02)  | ui16 | 0,01 кВ  | _   | 0500*                                                                                                    |
| IReg_Current                                                             | Выходной ток                   | 3 (0x03)  | ui16 | 1,00 мА  | -   | 0400*                                                                                                    |
| IReg_Power                                                               | Выходная мощность              | 4 (0x04)  | ui16 | 0,01 кВт | -   | 0200*                                                                                                    |
| IReg_Sec                                                                 | Таймер:секунды                 | 5 (0x05)  | ui16 | 1 c      | -   | 059                                                                                                    |
| IReg_Min                                                                 | Таймер:минуты                  | 6 (0x06)  | ui16 | 1 м      | -   | 059                                                                                                    |
| IReg_Hour                                                                | Таймер:часы                    | 7 (0x07)  | ui16 | 1ч       | -   | 09                                                                                                    |
| Регистры хранения (Чтение и запись. Поддерживаются функции: F3, F6, F16) |                                |           |      |          |     |                                                                                                    |
| HReg_Voltage                                                             | Уставка напряжения             | 17 (0x11) | ui16 | 0,01 кВ  | 1   | 80500                                                                                                    |
| HReg_Sec                                                                 | Таймер:секунды                 | 23 (0x17) | ui16 | 1 c      | 1   | 059                                                                                                    |
| HReg_Min                                                                 | Таймер:минуты                  | 24 (0x18) | ui16 | 1 м      | 1   | 059                                                                                                    |

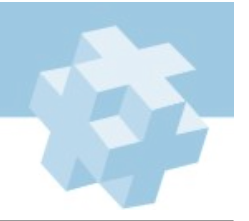

APEL-IS-5000

| Регистр      | Описание           | Адрес     | Тип  | Множ-ль | Шаг | Диап. знач.**      |
|--------------|--------------------|-----------|------|---------|-----|--------------------|
| HReg_Hour    | Таймер:часы        | 25 (0x19) | ui16 | 1ч      | 1   | 09                 |
| HReg_RemCtrl | Блокировка ручного | 26 (0x1A) | ui16 | -       | -   | 0 – разрешено;     |
|              | управления         |           |      |         |     | 1 – заблокировано. |

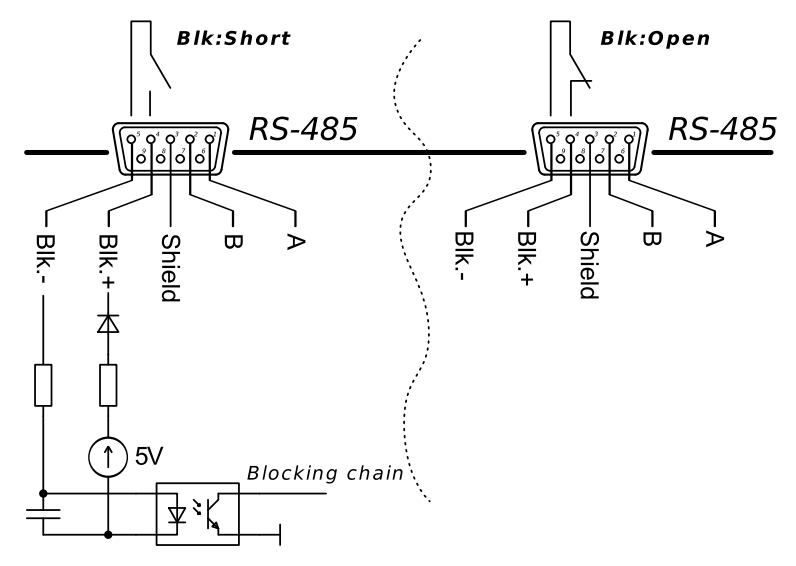

**Рис. 1** — Схема цепи блокировки APEL-IS-5000.

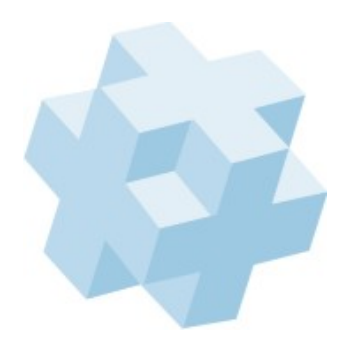

**Наши координаты:** ООО «Прикладная Электроника». Адрес: 634055, г. Томск, пр.Академический 15, офис 80, Тел. 8-913-877-84-07, тел.(факс) (3822) 491-411, e-mail: APELTom@yandex.ru, http://www.apelvac.com *Bepcus pyкoводства 2.5*